## FutureNet PI-16

ユーザーズガイド

Version 2.09

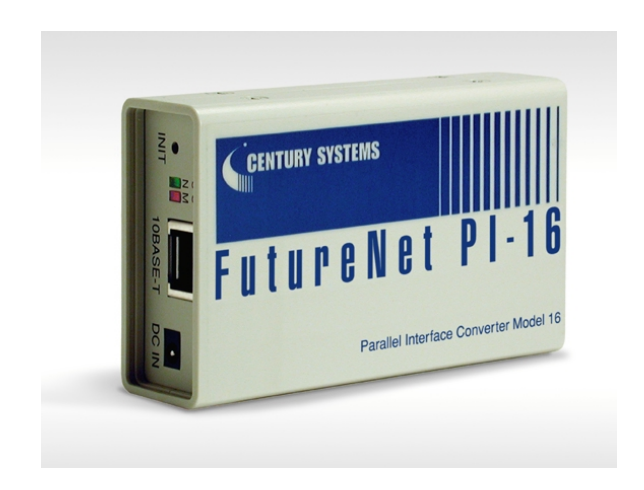

# CENTURY SYSTEMS

- 商標について
  - 「FutureNet PI-16」は、センチュリー・システムズ株式会社の商標です。
  - 本書に記される商品名、会社名は、各社の商標または登録商標です。
- ご注意
  - (1) このマニュアルの作成にあたっては万全を期しておりますが、万一不審な点、記載 漏れなどお気づきのことがありましたらお問い合わせ下さい。
  - (2)本製品を使用した事によるお客様の損害、逸失利益、または第三者のいかなる請求 につきましても、上記の項目にかかわらず当社は一切の責任を負いかねますので、 あらかじめご了承下さい。
  - このマニュアルの著作権および「FutureNet PI-16」に関する知的財産権は、セン チュリー・システムズ株式会社に帰属します.
  - (4) このマニュアルの内容の全部または一部を無断で転用、複製することはできまん。
  - (5) 本マニュアルの内容および外観は、改良のため将来予告なく変更することがあります。

| 第1章 はじめに                                                                                                    | 1                                                |
|----------------------------------------------------------------------------------------------------|--------------------------------------------------|
| 1.1 PI-16の概要                                                                                                    | 1                                                |
| 1.2 ハードウェアの接続                                                                                                    |                                                  |
| 1.3 デジタル I/O インタフェース                                                                                                    | 6                                                |
| 1.4 初期設定                                                                                                    | 7                                                |
| 1.4.1 IP アドレスの設定                                                                                                    | 7                                                |
| 1.4.2 本体設定方法                                                                                                    |                                                  |
| 第2章 コマンド制御モード                                                                                                    | 12                                               |
| 2.1 コマンド制御モードの概要                                                                                                    |                                                  |
| 2.2 設定方法                                                                                                    | 15                                               |
| 2.3 使用例                                                                                                    |                                                  |
| 第3音 イベント通知モード                                                                                                    | 18                                               |
| 3.1 イベント通知モードの概要                                                                                                    |                                                  |
|                                                                                                    |                                                  |
| 3.2 設定方法                                                                                                    |                                                  |
| 3.2 設定方法                                                                                                    |                                                  |
| 3.2 設定方法<br>第4章 ロギングモード                                                                                                    |                                                  |
| <ul> <li>3.2 設定方法</li> <li>第4章 ロギングモード</li> <li>4.1 ロギング機能</li> </ul>                                                                                                    |                                                  |
| <ul> <li>3.2 設定方法</li> <li>第4章 ロギングモード</li> <li>4.1 ロギング機能</li> <li>4.2 設定方法</li> </ul>                                                                                                    |                                                  |
| <ul> <li>3.2 設定方法</li> <li>第4章 ロギングモード</li> <li>4.1 ロギング機能</li> <li>4.2 設定方法</li> <li>第5章 積質ログ送信モード</li> </ul>                                                                                                    |                                                  |
| <ul> <li>3.2 設定方法</li> <li>第4章 ロギングモード</li> <li>4.1 ロギング機能</li> <li>4.2 設定方法</li> <li>第5章 積算ログ送信モード</li> <li>5.1 積算ログ送信機能の概要</li> </ul>                                                                                                    |                                                  |
| <ul> <li>3.2 設定方法</li> <li>第4章 ロギングモード</li> <li>4.1 ロギング機能</li> <li>4.2 設定方法</li> <li>第5章 積算ログ送信モード</li> <li>5.1 積算ログ送信機能の概要</li> <li>5.1.1 積算ログの種類</li> </ul>                                                                                                    |                                                  |
| <ul> <li>3.2 設定方法</li> <li>第4章 ロギングモード</li> <li>4.1 ロギング機能</li> <li>4.2 設定方法</li> <li>第5章 積算ログ送信モード</li> <li>5.1 積算ログ送信機能の概要</li> <li>5.1.1 積算ログの種類</li> <li>5.1.2 積算ログの形式</li> </ul>                                                                                                    |                                                  |
| <ul> <li>3.2 設定方法</li> <li>第4章 ロギングモード</li> <li>4.1 ロギング機能</li> <li>4.2 設定方法</li> <li>第5章 積算ログ送信モード</li> <li>5.1 積算ログ送信機能の概要</li> <li>5.1.1 積算ログの種類</li> <li>5.1.2 積算ログの形式</li> <li>5.1.3 積算の開始と終了</li> </ul>                                                                                                    |                                                  |
| <ul> <li>3.2 設定方法</li> <li>第4章 ロギングモード</li> <li>4.1 ロギング機能</li> <li>4.2 設定方法</li> <li>第5章 積算ログ送信モード</li> <li>5.1 積算ログ送信機能の概要</li> <li>5.1.1 積算ログの種類</li> <li>5.1.2 積算ログの形式</li> <li>5.1.3 積算の開始と終了</li> <li>5.1.4 積算機能の仕様</li> </ul>                                                                                                    |                                                  |
| <ul> <li>3.2 設定方法</li> <li>第4章 ロギングモード</li> <li>4.1 ロギング機能</li> <li>4.2 設定方法</li> <li>第5章 積算ログ送信モード</li> <li>5.1 積算ログ送信機能の概要</li> <li>5.1.1 積算ログの種類</li> <li>5.1.2 積算ログの形式</li> <li>5.1.3 積算の開始と終了</li> <li>5.1.4 積算機能の仕様</li> <li>5.2 Syslog を使った送信のための設定方法</li> </ul>                                                                                         |                                                  |
| <ul> <li>3.2 設定方法</li> <li>第4章 ロギングモード</li> <li>4.1 ロギング機能</li> <li>4.2 設定方法</li> <li>第5章 積算ログ送信モード</li> <li>5.1 積算ログ送信機能の概要</li> <li>5.1.1 積算ログの種類</li> <li>5.1.2 積算ログの形式</li> <li>5.1.3 積算の開始と終了</li> <li>5.1.4 積算機能の仕様</li> <li>5.2 Syslog を使った送信のための設定方法</li> <li>5.3 Syslog サーバ側の設定</li> </ul>                                                             |                                                  |
| <ul> <li>3.2 設定方法</li> <li>第4章 ロギングモード</li> <li>4.1 ロギング機能</li> <li>4.2 設定方法</li> <li>第5章 積算ログ送信モード</li> <li>5.1 積算ログ送信機能の概要</li> <li>5.1.1 積算ログの種類</li> <li>5.1.2 積算ログの形式</li> <li>5.1.3 積算の開始と終了</li> <li>5.1.4 積算機能の仕様</li> <li>5.2 Syslog を使った送信のための設定方法</li> <li>5.3 Syslog サーバ側の設定</li> <li>5.4 E-mail による積算データの送信</li> </ul>                             |                                                  |
| <ul> <li>3.2 設定方法</li> <li>第4章 ロギングモード</li> <li>4.1 ロギング機能</li> <li>4.2 設定方法</li> <li>第5章 積算ログ送信モード</li> <li>5.1 積算ログ送信機能の概要</li> <li>5.1.1 積算ログの種類</li> <li>5.1.2 積算ログの形式</li> <li>5.1.3 積算の開始と終了</li> <li>5.1.4 積算機能の仕様</li> <li>5.2 Syslog を使った送信のための設定方法</li> <li>5.3 Syslog サーバ側の設定</li> <li>5.4 E-mail による積算データの送信</li> <li>5.5 E-mail サーバ側の設定</li> </ul> | 21 225 26 28 28 30 31 31 31 32 34 36 37 45 47 50 |

| 第6章 その他の機能                                | 51 |
|-------------------------------------------|----|
| 6.1 運用機能:                                 |    |
| 6.1.1 本体のパスワードの変更                         | 52 |
| 6.1.2 本体の IP アドレスなど TCP/IP のパラメータを変更する    |    |
| 6.1.3 システムメッセージを E-mail または Syslog で送信する. | 55 |
| 6.1.4 起動時に IP アドレスを自動取得するための設定            | 55 |
| 6.1.5「FutureNet セントラルマネージャ」で集中管理する        | 55 |
| 6.1.6 ポート ON/OFF の意味の切り替えをおこなう            | 57 |
| 6.2 本体のファームウェアのバージョンアップ                   |    |
| 6.3 設定内容を工場出荷値に戻す                         | 60 |
|                                           |    |

# 

| 1.1 | 非絶縁テシタル入出刀仕禄          | 62 |
|-----|-----------------------|----|
| 7.2 | コネクタ形状                | 63 |
| 7.3 | D-Sub25 コネクタの25番ピンの仕様 | 64 |
| 7.4 | 絶縁入出力について             | 65 |

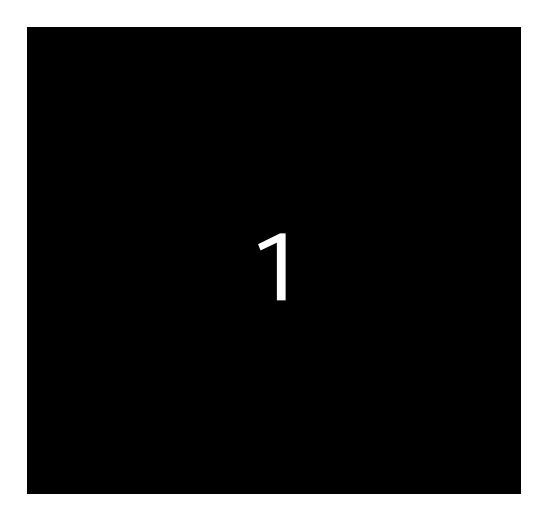

## はじめに

### 1.1 PI-16 の概要

FutureNet PI-16 は次の機能を持つイーサネット / デジタル 10 変換機です。

本装置を使ってデジタル I/O を持つ装置の ON/OFF 制御と状態監視を、TCP/IP で接続したホストコンピュータからおこなうことができます。

本装置は次のような特長を持ちます。

- ・イーサネットから 16 チャネルデジタル 1/0 のコントロールをおこないます。
- ・16 チャネルのうち0番から7番までの8 チャネルが読み込み(Input)専用、8番から15番までの8 チャネルが書き込み(Output)専用です。
- ・コマンド制御モード、イベント通知モード、ロギングモード、積算ログ転送モード、の4つの動作モードを持ちます。このうちどれか1つのモードを選択して設定します。なお、4つの動作モードを混在して使用することはできません。

《図1. 典型的なシステム構成》

各動作モードは次の機能を持ちます。

■ コマンド制御モード

PI-16 にコマンドを送ることによって I/O の制御(読み出し/書き込み)が できます。telnet やその他の TCP クライアントから本装置の制御用ポート (デフォルトでは 33370 番)に接続後、PI-16 のコマンドを使って Input ポ ートに対しては ON/OFF 状態の表示、Output ポートに対しては ON/OFF の 制御がおこなえます。

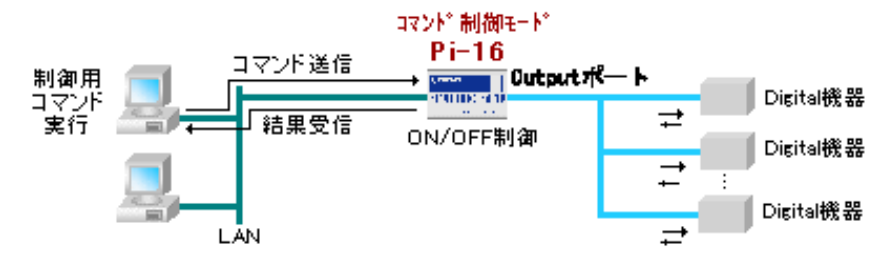

この機能の設定方法については本書の第2章を参照下さい。

■ イベント通知モード

あらかじめ Input ポートのポート番号と ON/OFF のパターンをトリガー条件 として指定しておきます。そのトリガーが発生すると LAN 側のホストに指 定したメッセージを送信します。装置の状態監視に利用できます。

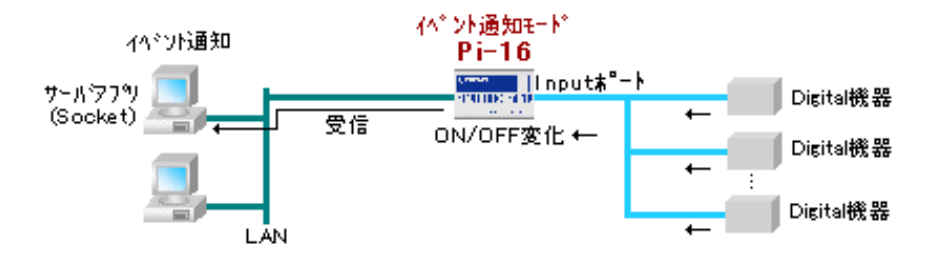

この機能の設定方法については本書の第3章を参照下さい。

 ロギングモード ホストコンピュータから本装置に接続を確立すると Input ポートのいずれ かに変化があるたびに Input ポートの状態が通知されます。これは接続を 終了するまで続きます。このモードでは本装置がデータロガーとして動作 します。ログデータは CSV 形式(カンマ区切り)で、Socket インタフェー スを通じてクライアントアプリケーションに取り込むことができます。

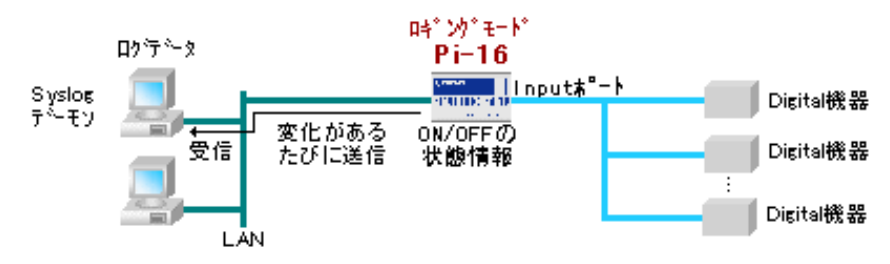

この機能の設定方法については本書の第4章を参照下さい。

■ 積算ログ送信モード

PI-16 では電源投入時以降、または RESET コマンドを実行した後、Input ポートの ON 時間が累計で何ミリ秒続いたかを示す積算値を、定期的に送信 することができます。また、ライトの点滅など定期的に ON/OFF を繰り返 す場合のデータや、一定時間以上 OFF の状態が続く場合の通知などを積算 データとは別に収集することができます。

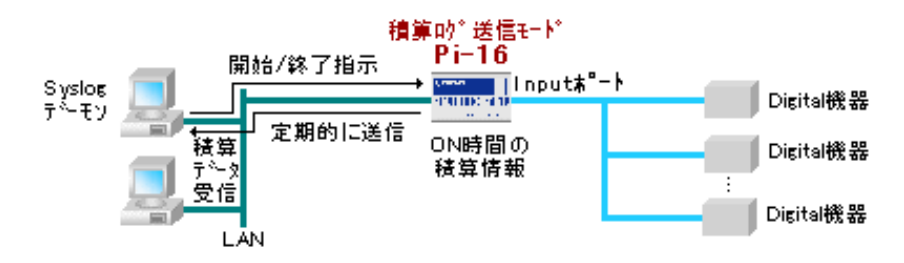

この機能の設定方法については本書の第5章を参照下さい。

この他、各機能に共通の機能については6章を参照下さい。

1.2 ハードウェアの接続

本装置のハードウェアの接続方法について説明します。

【本体正面図】

【本体背面図】

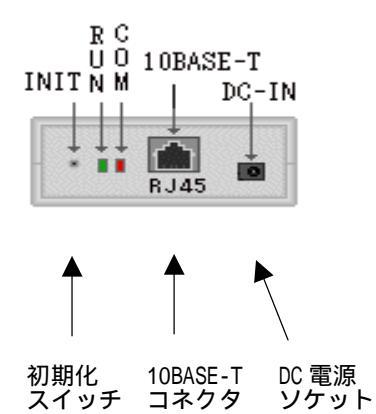

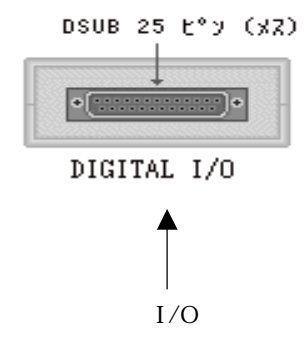

【PI-16本体各部の名称と働き】

| 名称            | 働き                                                                                           |
|---------------|----------------------------------------------------------------------------------------------|
| 初期化スイッチ       | このスイッチを押しながら電源を入れ、赤の LED が点灯<br>するまで押しつづけるると設定内容が工場出荷値に初期<br>化されます。<br>(設定されていた内容はすべて失われます。) |
| LED RUN(緑)    | 電源が入っているときに点灯します。                                                                            |
| LED COM(赤)    | P-1/0 ポートでデータを送受信した時に点滅します。                                                                  |
| 10BASE-T コネクタ | イーサネット規格の 10BASE-T ケーブルを接続するための<br>コネクタです。                                                   |
| DC 電源ソケット     | AC アダプタからの電源ケーブルを接続します。                                                                      |
| デジタル 1/0 ポート  | デジタル入出力用ポートです。                                                                               |

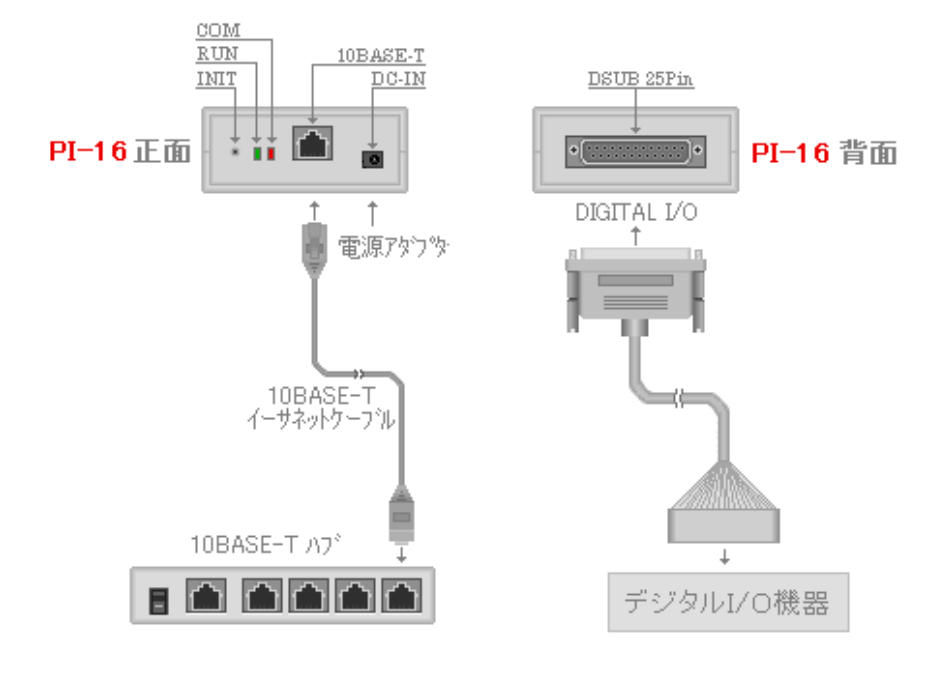

本体正面・背面のコネクタに、次のように各機器を接続してください。

1.3 デジタル I/O インタフェース

デジタル 1/0 ポートの信号レベルは次のとおりです。

| 1/0 ポートの状態 | 信号レベル |
|------------|-------|
| High       | +5V   |
| Low        | 0V    |

デジタル 1/0 インタフェースの本体側コネクタの形状とピン配置は次のよう になっています。

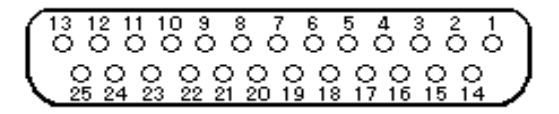

| ピン番号 | 名称     | 機能          |
|------|--------|-------------|
| 1    | GND    |             |
| 2    | P_OUTO | 出力ポート 8     |
| 3    | P_0UT2 | 出力ポート 10(a) |
| 4    | GND    |             |
| 5    | P_OUT5 | 出力ポート 13(d) |
| 6    | P_0UT7 | 出力ポート 15(f) |
| 7    | GND    |             |
| 8    | P_100  | 入力ポート 0     |
| 9    | P_102  | 入力ポート 2     |
| 10   | GND    |             |
| 11   | P_105  | 入力ポート 5     |
| 12   | P_107  | 入力ポート 7     |
| 13   | GND    |             |
| 14   | GND    |             |
| 15   | P_OUT1 | 出力ポート 9     |
| 16   | P_OUT3 | 出力ポート 11(b) |
| 17   | P_0UT4 | 出力ポート 12(c) |
| 18   | P_OUT6 | 出力ポート 14(e) |
| 19   | GND    |             |

| 20 | GND   |                       |
|----|-------|-----------------------|
| 21 | P_101 | 入力ポート 1               |
| 22 | P_103 | 入力ポート 3               |
| 23 | P_104 | 入力ポート 4               |
| 24 | P_106 | 入力ポート 6               |
| 25 | +5V   | (GNDへの変更については7.3節を参照) |

《 表 PI-16 デジタル I/0 ポートピンアサイン 》

### <u>デジタル I/O ポートに何も接続していない場合は、入力ポートの内部</u> レジスタは +5V となる仕様です。

#### 1.4 初期設定

ここでは本装置の初期設定方法について説明します。

1.4.1 IP アドレスの設定

本装置をご使用になる場合は、まず本装置のIPアドレスを設定する必要が あります。工場出荷時は 192.168.254.254 となっていますので、次のいずれか の方法で IP アドレスの変更を行ってください。なお、本装置は自分の IP アド レスが工場出荷値(192.168.254.254)である場合、電源投入時に常に RARP・ Bootp ブロードキャストを行うため、通常動作するまでに時間がかかります。 できる限り工場出荷値以外のアドレスを設定してお使いください。

・直ちに TELNET を使う方法

もしお手持ちのパソコン等で簡単にIPアドレスの変更ができるものが あれば、パソコンのIPアドレスを一時的に 192.168.254.X(ただし X は 0、254 または 255 以外) に変更した上、本装置に TELNET で接続しIPア ドレス等必要な設定を行うことができます。

・RARP (Reverse ARP)を使う方法 UNIX の RARP サーバを利用して設定します。 Bootp(Bootstrap Protocol)を使う方法
 本製品の CD-ROM に含まれる "Bootp サーバ " プログラムを利用して GUI で設定します。
 Bootp サーバーが動作する Windows 95/NT マシンが必要です。

RARP を使う方法

本装置の IP アドレスが工場出荷値(192.168.254.254)になっている場合 だけ、本装置は電源投入時に RARP リクエストをブロードキャストして、 RARP サーバーから IP アドレスを取得します。

(1) 本装置の裏に記載されているイーサネットアドレスをメモしてください。

Ethernet Address (MAC Address) 00-80-6D-43-00-2B この部分です。

- (2) UNIX などの RARP サーバーとなるコンピュータ上で rarpd が起動され ている必要があります。ps コマンド等で動作を確認してください。
- (3) ホストの/etc/hosts ファイルに、本装置のホスト名と IP アドレスを追加 してください。下の例ではホスト名として"pi16"を使っていますが、他 の機器と名前が重複しないようにしてください。もし、同じ名前がある 場合には重複しない他の名前をご使用ください。同様に IP アドレスもお 選びください。

192.168.1.1 pi16

(4) ホストの/etc/ethers ファイルに、本装置のイーサネットアドレスとホス ト名を追加してください。ライセンスキーをインストールする

00:80:6D:43:00:2B pi16

(5) 本装置の電源を投入し、1分ほどお待ちください。

Bootp を使う方法

Bootp は RARP と同じく、LAN 上のクライアントPC・ネットワーク機器等 にIPアドレスを割り当てるためのプロトコルです。本製品には Windows 95/NT4.0 パソコンで動作する「Century Bootp サーバー」を添付していま す。まずこのプログラムを製品に添付されている CD-ROM からインストール して下さい。

(1) 本装置の本体裏に記載されているイーサネットアドレスをメモしてください。

Ethernet Address (MAC Address) 00-80-6D-43-00-2B この部分です。

- (2) Bootp サーバーを起動してください。
- (3) Bootp サーバーのメニューから登録(E)? Bootp クライアント(B)を選ぶ と、「Bootp クライアントの登録」が表示されます。追加(A)ボタンをク リックしてください。

本装置のイーサネットアドレスと、この本装置に設定したい IP アドレス、サプネットマスクを入力し、OK ボタンをクリックしてください。 (サブネットマスクを使用しない場合は、すべて0のままで構いません。)

 (4) 本装置を LAN に接続して電源を投入し、1分ほどお待ちください。
 Bootp サーバーの画面に"found"と表示されれば、IP アドレスの設定は 成功です。 1.4.2 本体設定方法

本体の設定は TELNET メニューからおこなえます。

Windows や UNIX 標準の TELNET コマンドで本装置の IP アドレスを指定 して下さい。

本装置は権限のない人が設定を変更できないようにパスワードで保護されて います。

工場出荷時のパスワードは "system "です。このパスワードは TELNET メ ニューから自由に変更することができます。具体的な変更方法については後述 します。

TELNET を使って接続する例を示します。

> telnet 192.168.1.1 <<< ここで本装置に設定した IP アドレスを 指定して下さい。

Password: <<< ここで "system"と入力して下さい。 # FutureNet PI-16 Version 2.03 BootRev 1 # password : Ethernet address : 00806D43002B 1) General 2) Service Type: Syslog Data Client 3) Service Settings 4) Status 5) Exit Enter number

これ以降、使用する機能に合わせて設定をおこないます。

具体的な設定方法はご使用の用途に応じて2章または3章、4章、5章をそれ ぞれ参照下さい。

なお、いったん設定した内容はフラッシュ ROM に書き込まれているため、電 源がオフになっても維持されます。ただし、積算値などの情報は保護されませ ん。そのため即時サーバ側に転送するように運用して下さい。電源再投入後は 以前と同じモードで動作します。

.

•

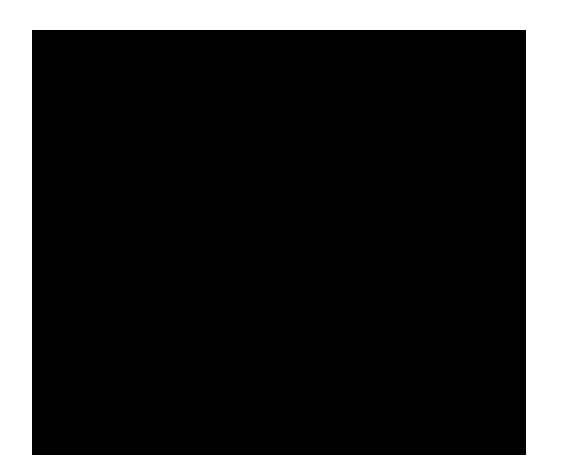

## コマンド制御モード

### 2.1 コマンド制御モードの概要

本装置は2文字のコマンドによって I/0 の制御(読み出し/書き込み)がで きます。telnet で本装置の制御用ポート(デフォルトでは 33370)に接続後、 コマンドを使って Input ポートに対しては ON/OFF 状態の表示、Output ポートに 対しては ON/OFF の制御がおこなえます。

入力するコマンドはすべて 2byte です。Input ポートの状態を見る場合は "r" コマンドと Input ポートの番号を指定します。Output ポートの ON/OFF を制御す る場合は、ポート番号と、それにつづけて "1" または "0" を指定します。"1" はポートを ON の状態に、"0" は OFF の状態にすることを意味します。

### <u>なお、デフォルトでは ON が OV、OFF が +5V を意味します。ON/OFF の意味は</u> 本装置の[General] [Signal Complement]メニューで変更できます。

具体的な変更方法については本書の第6章を参照下さい。

|      | 77  | , < , | ドの   | 竪・ |
|------|-----|-------|------|----|
| NLAD | - 1 | ~     | 1 02 | 見・ |

| コマンド | 意味                                                                                                    |
|------|----------------------------------------------------------------------------------------------------|
| r0   | Input ポート 0 番の状態を表示。0 は 0FF、1 は 0N を示す。                                                                                          |
| r1   | Input ポート1番の状態を表示。0 は OFF、1 は ON を示す。                                                                                            |
| r2   | Input ポート 2 番の状態を表示。0 は 0FF、1 は 0N を示す。                                                                                          |
| r3   | Input ポート 3 番の状態を表示。0 は 0FF、1 は 0N を示す。                                                                                          |
| r4   | Input ポート 4 番の状態を表示。0 は 0FF、1 は 0N を示す。                                                                                          |
| r5   | Input ポート 5 番の状態を表示。0 は 0FF、1 は 0N を示す。                                                                                          |
| r6   | Input ポート 6 番の状態を表示。0 は 0FF、1 は 0N を示す。                                                                                          |
| r7   | Input ポート 7 番の状態を表示。0 は 0FF、1 は 0N を示す。                                                                                          |
| br   | Input ポート0番~7番の状態を一度に表示。<br>ポートの状態は2桁の16進数をASCIIテキストで表示する。<br>0番のみONのときは"01"、0,1番のみONのときは"03"、<br>0~3番および4番がONのときは"1F"のように表示される。 |

制御コマンドの一覧:

2.2 設定方法

デジタル I/O ポートをコマンドで制御できるようにするには次の手順で設定 して下さい。

(1) サービスを "Parallel Port Server " にします。

Ethernet address : 00806DFF0001 1) General 2) Service Type: Syslog Data Client 3) Service Settings 4) Status 5) Exit Enter number 2 1) Parallel Port Server 2) Parallel Port Client 3) Parallel Port Time Server 4) Syslog Data Client Enter number 1

Ethernet address : 00806DFF0001 1) General 2) Service Type: Parallel Port Server 3) Service Settings 4) Status 5) Exit Enter number (2) サービス内容を設定します。

Ethernet address : 00806DFF0001 1) General 2) Service Type: Parallel Port Server 3) Service Settings 4) Status 5) Exit Enter number 3 1) Parallel port server TCP port 33370 2) Ethernet Monitor 3) Ping Keepalives Enter number

1) は telnet でログインするためのポート番号です。この例の場合次のコ マンドでデジタル I/O の制御がおこなえます。

> telnet 192.168.254.254 33370

- 2)と3)のメニュー項目はオプションです。
- 2) Ethernet Monitor 機能を利用すると、10Base-Tケーブルが 外れた/再接続された際に1/0ポートに対する操作を指定で きます。
- Ping Keepalive 機能を利用すると、keepalive で失敗した時 は、接続を切り自動リスタートできるようにします。

2.3 使用例

コマンド制御モードの使用例です。

| > telnet      | 192.168.254.254 33370                                |
|---------------|------------------------------------------------------|
| <br>> r0<br>0 | <<< 入力ポート 0 番の状態を表示する<br><<< 0 番のポートが 0FF であることがわかる。 |
| > r7          | <<< 入力ポート7番の状態を表示する。                                 |
| 1             | <<< 7番のポートが ON であることがわかる。                            |
| > 80          | <<< 出力ポート8番を0FFにする。                                  |
| 0             | <<< コマンド成功。                                          |
| > a1          | <<< 出力ポート 10 番を ON にする。                              |
| 0             | <<< コマンド成功。                                          |
| > bw05        | <<< 8 番と 10 番を同時に 0N にする。                            |
| 0             | <<< コマンド成功。                                          |
| > br          | <<< 全ての入力ポートの状態を一度に表示する。                             |
| F2            | <<< 4~7番および1番がONになっている。                              |

ご注意:

入力ポートに何も接続していない場合、工場出荷時(+5V=OFF)の状態で は、"r"コマンドは常に"0"(= OFF)を返します。これはポートに何も接続してい ない状態では、入力ポートの内部レジスタの値が +5V となっているためです。 これは PI-16 の仕様です。+5V=ON の設定にすると未接続ポートは常に"1"(= ON)を返します。

また、出力ポートに何も接続していない場合でも制御コマンドは有効です。 PI-16 自身の出力ポートの ON/OFF が成功すれば"0"が返されます。

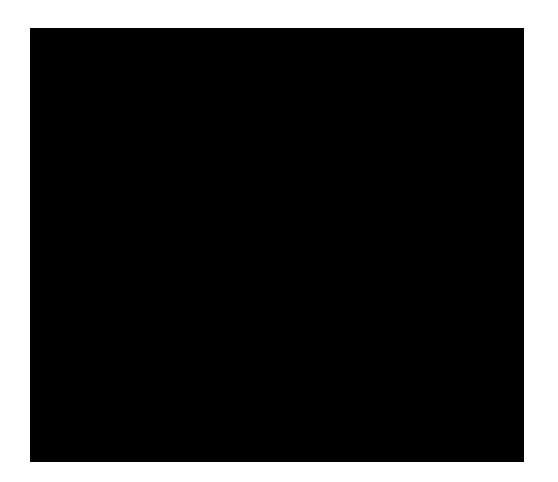

## イベント通知モード

3.1 イベント通知モードの概要

この機能は読み取り(Input)チャネルに対してのみ利用できます。I/O チャ ネル番号とトリガー条件を指定して、トリガー発生時にあらかじめ指定したメ ッセージを LAN 側の指定したホストに送信します。

トリガーの種類:

- ・ビットシーケンス(ビット列のパターン)が一致した
- ・マスク値で指定したポートの ON/OFF 状態に任意の変化があった
- ・マスク値で指定したポートが ON から OFF に変化した
- ・マスク値で指定したポートが OFF から ON に変化した

イベントメッセージ

ユーザが指定したトリガーが発生すると、あらかじめ指定したサーバの指定 した TCP もしくは UDP のポートにイベントメッセージが送信されます。この メッセージにはショートフォームとロングフォームの2種類の形式があります。

イベントメッセージのショートフォーム (デフォルト)は次の形式を持ちま す。

| ユーザ指定の任意の数値 | トリガの種類      | Input ポートの状態 |
|-------------|-------------|--------------|
| 2 byte(数値)  | 2 byte(Hex) | 2 byte(文字)   |

ユーザ指定の 2 byte は設定メニューからユーザが自由に指定できる 10 進数 の数値(0 ~ 65535)です。アプリケーションでの処理内容に合わせて、例え ば複数の PI-16 を区別するための ID として利用できます。

「トリガの種類」を示す 2byte はどの種類のトリガが成立したかを示す 16 進数です。次のように定義されています。

- 0x0002 ビット列のパターンが一致しなかった
- 0x0004 マスク値で指定したポートの状態が変化した
- 0x0008 マスク値で指定したポートが ON から OFF に変化した
- 0x0010 マスク値で指定したポートが OFF から ON に変化した

これらのトリガーは複数同時に発生することもあります。

- 「Input ポートの状態」は2桁の16進数をASCII テキストで表示します。 例:
  - FF すべてのビットが ON
  - 00 すべてのビットが OFF
  - 01 Input ポートの 0 番が ON、その他は OFF
  - 03 Input ポートの0 番と2 番がON、その他はOFF
  - E2 Input ポートの1番、5番、6番、7番がON、その他はOFF

イベントメッセージのロングフォームは次のような形式を持ちます。

#### 1010000

左から0番、1番、2番・・・7番ポートの順です。表示される"0"、"1"の文 字は ASCII テキストです。データのサイズは 8byte となります。

イベントの種類などは通知されません。複数の PI-16 からイベントメッセージを区別するには、サーバ側で受信用ポートを各 PI-16 用に用意しておくなどのしくみが必要です。

<u>なお、デフォルトでは ON が OV、OFF が +5V を意味します。ON/OFF の意味は本</u> <u>装置の[General] [Signal Complement]メニューで変更できます。</u> 具体的な変更方法については本書の第6章を参照下さい。

### 3.2 設定方法

本装置をイベント通知モードで使用する場合の設定手順は次のとおりです。

(1) サービスを "Parallel Port Client " にします。

| 4 \ | Conerol                            |
|-----|------------------------------------|
| 1)  | General                            |
| 2)  | Service Type: Parallel Port Server |
| 3)  | Service Settings                   |
| 4)  | Status                             |
| 5)  | Exit                               |
| En  | ternumber 2                        |
|     |                                    |
| 1)  | Parallel Port Server               |
| 2)  | Parallel Port Client               |
| 3)  | Parallel Port Time Server          |
| 4)  | Syslog Data Client                 |
| En  | ternumber 2                        |

Ethernet address : 00806DFF0001

- 1) General
- 2) Service Type: Parallel Port Client
- 3) Service Settings
- 4) Status
- 5) Exit
- Enter number

(2) サービス内容を設定します。

Ethernet address : 00806DFF0001 1) General 2) Service Type: Parallel Port Client 3) Service Settings 4) Status 5) Exit Enter number 3 1) IP Address to connect 000.000.000.000 2) Port to connect 33336 3) Protocol for connection - TCP 4) Parallel Data to send on trigger [dec] 5) Return data - short format 6) Send initial data - NO 7) Bit sequence match trigger is OFF 8) Bit sequence match [hex] 0000 9) Bit sequence not match trigger is OFF 10) Bit sequence match [hex] 0000 11) Change in line is OFF 12) Line mask for any changes [hex] 0000 13) Change in line from OFF to ON is OFF 14) Line mask for OFF to ON changes [hex] 0000 15) Change in line from ON to OFF is OFF 16) Line mask for ON to OFF changes [hex] 0000

各設定項目はそれぞれ次の意味です。

イベント発生時にイベントメッセージを送る先の指定:

- 1) IP Address to connect 送信先の IP アドレス
- 2) Port to connect 送信先のポート番号
- 3) Protocol for connection 送信する際に使用するプロトコル

(TCP/UDP)

イベントメッセージに関する設定: 4) Parallel Data to send on trigger [dec] イベントメッセージの 最初の 2Byte を指定 (デフォルトは0) この識別子はユーザが自由に指定できる 10 進数の数値 (0~65535)です。 5) Return data - short format イベントメッセージの形式を 指定する。short または long のどちらかを選ぶ。 6) Send initial data - NO 変化が発生する前に最初の 状態をイベントとして送るか どうかを YES/NO で指定する。 YES の場合は起動時に初期状態 をイベントとして送信する。 Input ポートのビットシーケンスの一致でイベント発生: 7) Bit sequence match trigger ビットシーケンスのパターン マッチングをおこなうかどう か。ON にすると定義した パターンと Input ポートの ビット列のパターンが一致 した場合にイベントを発生 する。 8) Bit sequence match [HEX] ビット列のパターンの定義。 例えば"01"は0番ポートを、 監視することを意味する。

Input ポートのビットシーケンスの不一致 (NOT MATCH)でイベント発生: 9) Bit sequence not match trigger ビットシーケンスのパターン マッチングをおこなうかどう

か。ON にすると定義した

パターンと Input ポートの

ビット列のパターンが異なる 場合にイベントを発生する。 10) Bit sequence match [HEX] パターンの定義 任意の Input ポートの状態変化でイベント発生: 11) Change in line Input ポートの何らかの変化 でイベントを発生する。 12) Line mask for any changes [HEX] 変化のチェックをおこなう ポート番号を指定する。 Input ポートの OFF から ON への変化でトリガ発生: 13) Change in line from OFF to ON OFF から ON への変化が あったらイベントを発生 する。 14) Line mask for OFF to ON changes [HEX] OFF から ON への変化の監視 をおこなうポートの指定 Input ポートの ON から OFF への変化でトリガ発生: 15) Change in line from ON to OFF is OFF ON から OFF への変化が あったらイベントを発生 する。 16) Line mask for ON to OFF changes [HEX] ON から OFF への変化の監視

をおこなうポートの指定

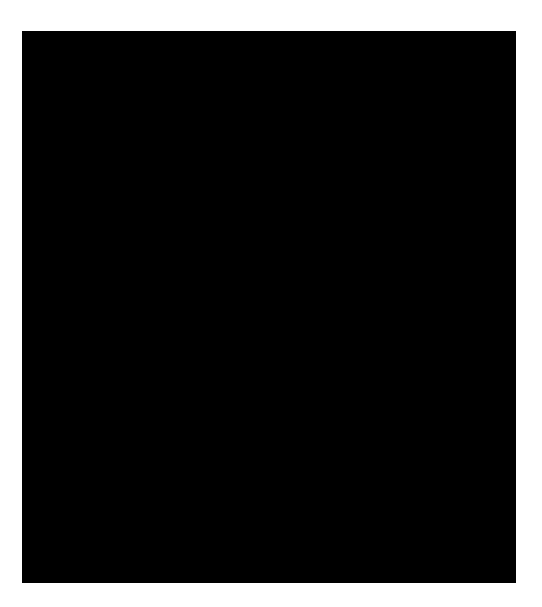

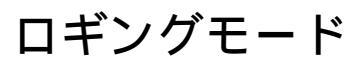

#### 4.1 ロギング機能

本装置はロギングモードではサーバとして動作します。ホストコンピュータ が本装置に接続すると各読み取り(Input)ポート(0~7番)の状態を通知し ます。デフォルトではユーザアプリケーションから送られたコマンドに応じて データを通知します。自動モードにした場合は変化があるたびに自動的に通知 されます。このモードでは本装置をデータロガーとして利用できます。

ログデータは CSV 形式(カンマ区切り)で送られます。このログデータは Socket インタフェースを通じてクライアントアプリケーションに取り込むこと ができます。

ログデータの形式:

時刻 T1, ポート0の状態, ポート1の状態, ・・, ポート7の状態
時刻 T2, ポート0の状態, ポート1の状態, ・・, ポート7の状態
時刻 T3, ポート0の状態, ポート1の状態, ・・, ポート7の状態
・・・

時刻は PI-16 起動時からの経過時間 (64bit, ミリ秒単位)を示します。 ポートの状態は 0 (OFF)または 1(ON)で示されます。

コマンドによるログデータ取得の方法:

Time Server の 自動モードを OFF にした状態 (デフォルト) ではユーザが 作成したクライアントアプリケーション から s、e、g の 3 種類のコマンドを 文字列として送り、ログデータを取得します。

s コマンド 状態取得の開始(Start) e コマンド 状態取得の終了(End) g コマンド 状態情報の取得(Get) ある時点の状態を取得する場合は"s"コマンドを送出して状態の取得を開始し、 すぐに"e"コマンドを送って状態取得を終了、その後に"g"コマンドを送ってその 状態情報を取得する、という順序になります。継続的に状態を取得する場合はs、 e、gのサイクルを繰り返します。

自動モードでのログデータの取得方法:

自動モードではひとつ以上のポートの状態に変化があったときに1行のログが 生成されます。 Auto モードでは PI-16 の内部では次のように動作します。

- クライアントが PI-16 に接続した時点で"s"コマンドを 内部で発行する
- 2) Input チャネルに変化があると"e"コマンドを発行する
- 3) 続けて"g"を発行しデータをクライアントに送信する
- 4) 送信後、上記 1)~ 3) を繰り返す

### <u>なお、デフォルトでは ON が OV、OFF が +5V を意味します。ON/OFF の意味は本</u> <u>装置の[General] [Signal Complement]メニューで変更できます。</u>

具体的な変更方法については本書の第6章を参照下さい。

主な仕様:

| ・利用可能な API | ソケットインタフェース |             |
|------------|-------------|-------------|
| ・ポート番号     | TCP port    | 33371(変更可能) |
| ・データの精度    | 10msec 以内   |             |
| ・ポーリング時間間隔 | 10msec      |             |
|            |             |             |

### 4.2 設定方法

(1) サービスを "Parallel Port Time Server" にします。

```
Ethernet address : 00806DFF0001

1) General

2) Service Type: Parallel Port Server

3) Service Settings

4) Status

5) Exit

Enter number 2

1) Parallel Port Server

2) Parallel Port Client

3) Parallel Port Time Server

4) Syslog Data Client

Enter number 3
```

```
Ethernet address : 00806DFF0001
1) General
2) Service Type: Parallel Port Time Server
3) Service Settings
4) Status
5) Exit
Enter number
```

(2) サービス内容を設定します。

```
Ethernet address : 00806DFF0001

1) General

2) Service Type: Parallel Port Time Server

3) Service Settings

4) Status

5) Exit

Enter number 3

1) Parallel port time server TCP port 33371

2) Ethernet Monitor

3) Ping Keepalives

4) Parallel time server auto mode - OFF

Enter number
```

- はクライアントからの接続要求を受け取る TCP ポート番号です。
   telnet を使ってこのポートに接続してデータをモニターすることもで きます。
- 2)と 3)のメニュー項目はオプションです。必要なときだけ設定して下さい。
- Ethernet Monitor 機能を利用すると、PI-16 側の 10Base-T ケーブル が外れた / 再接続された際に I/O ポートに対する操作を指定できます。
- 3) Ping Keepalive 機能を利用すると、keepalive で失敗した時は、接続 を切り自動リスタートできるようにします。
- Parallel time server auto mode デフォルトは OFF です。この場合 はクライアントアプリケーションから"S"、"E"、"G"のコマンドを送っ てデータを取得します。ON にすると Input ポートに変化があるたび にクライアントに対して自動的にメッセージを送信します。

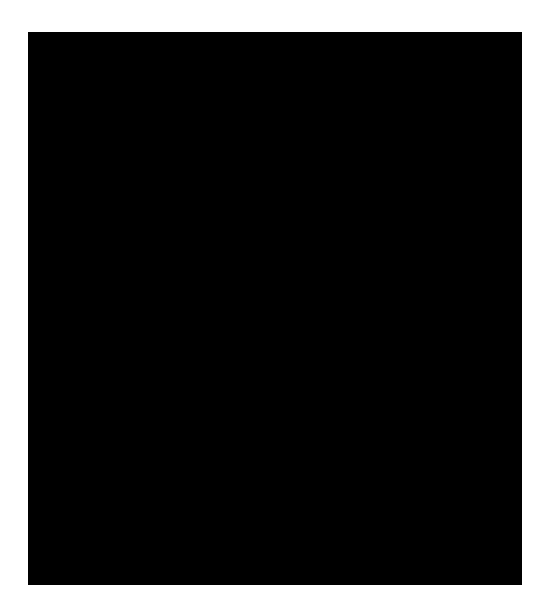

# 積算ログ送信モード

### 5.1 積算ログ送信機能の概要

この機能は読み取り(Input)チャネルに対してのみ利用できます。読み取り チャネルがON状態になっている時間を積算し、その値を一定時間ごとにUNIX 標準の Syslog 機能を使ってホストコンピュータに転送します。

#### 5.1.1 積算ログの種類

PI-16 では電源 ON 以降、または RESET コマンド(後述)を実行した後、Input ポートの ON 時間が累計で何ミリ秒続いたかを示す積算値を、定期的に送信す ることができます。積算値に関して以下の種類のデータを送信することができ ます。

informational messages

Input ポートが ON になっている時間を積算したデータです。

積算値の精度は 10msec です。これ以下の単位はカウントされない場合が あります。

warning messages

Input ポートが一定時間以上 OFF になっている場合、これをエラー状態 と見なして積算データとは別にメッセージを送信できます。

notice messages

ON と OFF が一定間隔で繰り返す"フラッシング"の状態を ON 状態の 積算データとは別に収集することができます。

```
<u>なお、デフォルトでは ON が OV、OFF が +5V を意味します。ON/OFF の意味は本</u>
<u>装置の[General] [Signal Complement]メニューで変更できます。</u>
```

具体的な変更方法については本書の第6章を参照下さい。
5.1.2 積算ログの形式

ON 状態およびフラッシング状態の積算ログは次の形で Syslog に対して送られます。

Jul 12 14:04:15 pi16-1 246 :247,247,247,8,247,247,247,247,247 [min] Jul 12 14:05:15 pi16-1 247 :248,248,248,8,248,248,248,248 [min] Jul 12 14:06:15 pi16-1 248 :249,249,249,8,249,249,249,249 [min]

積算ログの各エントリは次の形式を持ちます。

| Jul 12 14:06:1 | 5 pi16-1 | 248    | :249,249,249,8,249,249,249,249 | [min]      |
|----------------|----------|--------|--------------------------------|------------|
| 月日時刻           | 叔ト名 シー   | -ケンス番号 | :値 1,値 2,値 3,値 4,値 5,値 6,値 7   | ',値 8 [単位] |
| (1)            | (2)      | (3)    | (4)                            | (5)        |

- ログが発生した時刻を示します。この時刻は Syslog サーバ側が受け取った時刻です。
- PI-16のホスト名、または IP アドレス。Syslog サーバの/etc/hosts で定義 したホスト名が表示されます。
- (3) シーケンス番号。PI-16 からの各積算ログには開始してからの通し番号が つきます。
   これによってデータ抜けの有無をチェックできます。
- (4) Input ポート 0 から 7 の積算値を ", "で区切って示します。
- (5) 上記(4)の数値の単位を示します。

また、OFF時間の連続をエラーと見なした場合の警告メッセージは次のようになります。

Jul 12 17:03:39 pi16-1 218 Ch 3 OFF limit 60 (total 6600) [sec] Jul 12 17:04:39 pi16-1 219 Ch 3 OFF limit 60 (total 6660) [sec] Jul 12 17:05:39 pi16-1 220 Ch 3 OFF limit 60 (total 6720) [sec]

警告メッセージの各エントリは次の形式を持ちます。

| Jul 12 17:03:39 | pi16-1 | 21      | Ch 3 OFF limit 60 (total 6 | 600) [sec] |
|-----------------|--------|---------|----------------------------|------------|
| 月日時刻            | ホスト名   | シーケンス番号 | 警告メッセージ                    |            |
| (1)             | (2)    | (3)     | (4)                        | (5)        |

- ログが発生した時刻を示します。この時刻は Syslog サーバ側が受け取った時刻です。
- PI-16 のホスト名、または IP アドレス。Syslog サーバの/etc/hosts で定義 したホスト名が表示されます。
- (3) シーケンス番号。PI-16 からの各積算ログには開始してからの通し番号が つきます。
   これによってデータ抜けの有無をチェックできます。
- (4) 警告メッセージ。この例ではデジタル I/O ポートの 3 版が 60 秒以上 OFF の状態が続いたことを示します。
- (5) 上記(4)の数値の単位を示します。

なお、この機能を使う場合はネットワークに Syslog サーバを動かしている UNIX などのホストコンピュータが必要です。

また、Syslog のかわりに SMTP を使って同じ積算情報を電子メールで送ることもできます。

5.1.3 積算の開始と終了

積算ログ送信モード("Syslog Data Client"モード)の場合は本装置の電源 を投入した時点から積算データの送信が開始されます。積算ログの送信は電源 を切るまで続きます。この他に、次の制御が可能です。

telnet メニューからの再開の指示

積算ログ送信モード( "Syslog Data Client "モード)の Service Settings メ ニューから積算の再開を指示できます。

| 1) | SMTP LOG settings                |
|----|----------------------------------|
| 2) | SYSLOG LOG settings              |
| 3) | Timestamp in [sec]               |
| 4) | Flashing light OFF time 200 mSec |
| 5) | Flashing light ON time 200 mSec  |
| 6) | Restart in O minutes             |
| 7) | Restart NOW                      |
| En | ter number                       |

ここで、6)を選ぶと "new restart time (mins) "と表示され、何分後から積 算を始めるかを指定できます。7)を選ぶとすぐに積算を開始します。いずれの 場合も積算値はそれまでにカウントされた値を捨てて "0"から開始されます。

RESET/READ コマンドによる再開、読み取りの指示

本装置は積算ログ送信モードのときに以下のポートでコマンドを受け付けることができます。

UDP 33380

このポートに"RESET"の文字列を送るとPI-16が再起動し、積算データを クリアして再開します。このコマンドは積算をいったん終了し、0から再開す る場合に有効です。 また、"READ"の文字列を送るとそのときの積算データを Syslog サーバに 送信できます。まず、READ コマンドを使って最新のデータを取り込み、そ の後 RESET コマンドを送って積算値を 0 に初期化できます。

送信するのは文字列ですので、Perl や Ruby のスクリプトから簡単に送信で きます。C 言語で送信する場合は例えば次のようにします。

sock = socket (AF\_INET, SOCK\_DGRAM, 0); name.sin\_family = AF\_INET; name.sin\_addr.s\_addr = inet\_addr(ip); name.sin\_port = htons(33380); sendto(sock, "READ", strlen("READ"), 0, &name, sizeof(name))

STOP / START コマンドによる開始・停止の指示

前述の UDP 3380 番ポートに "STOP"の文字列を送ると Syslog によるデー 夕の送信を停止することができます。停止している間も積算はおこないます。 "START"の文字列を送ると Syslog の送信を開始します。

STOP/START コマンドは一時的に Syslog の送信を中断したいときに利用で きます。積算ログ送信機能そのものを停止したい場合は、本装置の動作モード を "Syslog Data Client"以外のモードに変更して下さい。

コマンド(文字列)の送り方は RESET、READ のコマンドの場合と同じです。

### 5.1.4 積算機能の仕様

積算機能のおもな仕様を以下にまとめます。

| 項目                | 值                          |
|-------------------|----------------------------|
| ON 状態の積算値の最小値     | 1秒                         |
| ON 状態の積算値の最大値     | 13.6年(32bit unsigned long) |
| シーケンス番号の最大値       | 32bit signed long          |
| syslog 送信間隔の誤差    | 一日に 60 秒以内                 |
| ON 状態のサンプリング時間    | 1 秒                        |
| 0FF 状態のサンプリング時間   | 1 秒                        |
| フラッシング状態のサンプリング時間 | 5msec                      |

syslog の信頼性について

Syslog は UDP を使うため、まれにネットワークのエラーなどによって 伝送中に失われる可能性があります。データが失われていないか どうかは各レコードのシーケンス番号を見てチェックして下さい。

## 5.2 Syslog を使った送信のための設定方法

積算データを Syslog サーバに送信するための設定は以下の手順でおこなって 下さい。この場合本装置は Syslog クライアントになります。

(1) サービスを "Syslog Data Client "にします。

| Eth | hernet address : 00806DFF0001      |
|-----|------------------------------------|
| 1)  | General                            |
| 2)  | Service Type: Parallel Port Server |
| 3)  | Service Settings                   |
| 4)  | Status                             |
| 5)  | Exit                               |
| En  | ternumber 2                        |
|     |                                    |
| 1)  | Parallel Port Server               |
| 2)  | Parallel Port Client               |
| 3)  | Parallel Port Time Server          |
| 4)  | Syslog Data Client                 |
| En  | ter number 4                       |

```
Ethernet address : 00806DFF0001
1) General
2) Service Type: Syslog Data Client
3) Service Settings
4) Status
5) Exit
Enter number
```

-

(2) サービス内容を設定します。

| Ethernet address : 00806DFF0001     |
|-------------------------------------|
| 1) General                          |
| 2) Service Type: Syslog Data Client |
| 3) Service Settings                 |
| 4) Status                           |
| 5) Exit                             |
| Enter number 3                      |
|                                     |

(2-1) Syslog に関する設定をおこないます。

| 1) | SMTP LOG settings                  |                               |
|----|------------------------------------|-------------------------------|
| 2) | SYSLOG LOG settings                |                               |
| 3) | Timestamp in [sec]                 |                               |
| 4) | Flashing settings                  |                               |
| 5) | Restart in 0 minutes               |                               |
| 6) | Restart NOW                        |                               |
| En | ter number 2                       |                               |
|    |                                    |                               |
| 1) | Syslog Server IP Address           | 000.000.000.000               |
| 2) | Syslog UDP Port                    | 514                           |
| 3) | Log authorisation messages         | NO                            |
| 4) | Log system messages                | NO                            |
| 5) | Log informational messages         | NO                            |
| 6) | Log warning messages               | NO                            |
| 7) | Log notice messages                | NO                            |
| 8) | Accumulated ON log frequency for   | or data client mode 1 [min]   |
| 9) | Accumulated OFF trigger for da     | ta client mode 1 [min]        |
| 10 | ) Accumulated Flashing light log f | requency for data client mode |
| 1  | [min]                              |                               |
| 11 | ) Define log message facility      |                               |
| 12 | ) Define log message priority      |                               |
| En | ter number                         |                               |

\_\_\_\_\_

ここで表示される各項目はそれぞれ次の意味です。

| 1) Syslog Server IP Address      | Syslog サーバの IP アドレス                |
|----------------------------------|------------------------------------|
| 2) Syslog UDP Port               | Syslog サーバのポート番号。 通常はデ             |
|                                  | フォルトの 514 を使用します。                  |
| 3) Log authorisation messages    | YESにすると本装置への telnet ログイ            |
|                                  | ンの成否を Syslog に送信するかどう              |
|                                  | かを指定します。積算ログとは関係あ                  |
|                                  | りません。                              |
| 4) Log system messages           | YES にすると本装置の起動・再起動の                |
|                                  | ログを Syslog に送信するかどうかを              |
|                                  | 指定します。積算ログとは関係ありま                  |
|                                  | せん。                                |
| 5) Log informational messages    | YES にすると ON 状態の積算ログを               |
|                                  | Syslog に送信するかどうかを指定し               |
|                                  | ます。                                |
| 6) Log warning messages          | YES にすると OFF 状態が一定時間以上             |
|                                  | 続いた場合に Syslog にメッセージを              |
|                                  | 送信するかどうかを指定します。                    |
| 7) Log notice messages           | YES にすると ON/OFF が繰り返すフラッ           |
|                                  | シング状態の積算ログを Syslog に送              |
|                                  | 信するかどうかを指定します。                     |
| 8) Accumulated ON log frequency  | for data client mode               |
|                                  | ON 状態の積算ログを送信する時間間                 |
|                                  | 隔を分単位で指定します。上記 5)が                 |
|                                  | YES の場合に有効です。                      |
| 9) Accumulated OFF trigger for a | data client mode                   |
|                                  | OFF 状態が何分続いたらエラーメッセ                |
|                                  | ージを送信するかを指定します。上記                  |
|                                  | 6)が YES の場合に有効です。                  |
| 10) Accumulated Flashing light   | log frequency for data client mode |
|                                  | ON/OFF が繰り返すフラッシング状態               |
|                                  | の積算ログを送信する時間間隔を分                   |

 単位で指定します。上記 7)が YES の 場合に有効です。
 11) Define log message facility
 各メッセージの種類ごとに Syslog が 処理するためのファシリティを変更 するためのメニューを表示します。
 12) Define log message priority
 各メッセージの種類ごとに Syslog が 処理するためのプライオリティを変 更するためのメニューを表示します。

(2-2) Syslog メッセージのファシリティを変更する場合は次のようにします。

| 1) Syslog  | Server IP Address        | 192.009.200.041                    |
|------------|--------------------------|------------------------------------|
| 2) Syslog  | UDP Port                 | 514                                |
| 3) Log aut | horisation messages      | NO                                 |
| 4) Log sys | tem messages             | NO                                 |
| 5) Log inf | ormational messages      | YES                                |
| 6) Log war | ning messages            | YES                                |
| 7) Log not | ice messages             | YES                                |
| 8) Accumul | ated ON log frequency fo | or data client mode 1 [min]        |
| 9) Accumul | ated OFF trigger for dat | ta client mode 1 [min]             |
| 10) Accumu | lated Flashing light log | g frequency for data client mode 1 |
| [min]      |                          |                                    |
| 11) Define | log message facility     |                                    |
| 12) Define | log message priority     |                                    |
| Enter numb | er 11                    |                                    |
|            |                          |                                    |
| 1)         | Auth messages facility   | AUTH                               |
| 2)         | System messages facilit  | ty USER                            |
| 3)         | Informational messages   | facility USER                      |
| 4)         | Warning messages facil   | ity USER                           |
| 5)         | Notice messages facili   | ty USER                            |

各積算ログの種類ごとに以下のファシリティの中から選択できます。

ファシリティを分けることにより Syslog サーバ側の設定によってログの種類 毎に異なるファイルにログデータを記録できます。

\_\_\_\_\_

| 1)  | KERN     | 2)  | USER   |
|-----|----------|-----|--------|
| 3)  | MAIL     | 4)  | DAEMON |
| 5)  | AUTH     | 6)  | SYSLOG |
| 7)  | LPR      | 8)  | NEWS   |
| 9)  | UUCP     | 10) | CRON   |
| 11) | ) LOCALO | 12) | LOCAL1 |
| 13) | LOCAL2   | 14) | LOCAL3 |
| 15) | ) LOCAL4 | 16) | LOCAL5 |
| 17) | LOCAL6   | 18) | LOCAL7 |

各項目の意味については Syslog サーバ (UNIX の場合は syslogd)のマニュアルを参照下さい。

(2-3) Syslog メッセージのプライオリティの設定をおこないます。

| 1) Syslog S | Server IP Address        | 192.009.200.041                    |
|-------------|--------------------------|------------------------------------|
| 2) Syslog ( | UDP Port                 | 514                                |
| 3) Log autl | horisation messages      | NO                                 |
| 4) Log sys  | tem messages             | NO                                 |
| 5) Log info | ormational messages      | YES                                |
| 6) Log war  | ning messages            | YES                                |
| 7) Log not  | ice messages             | YES                                |
| 8) Accumula | ated ON log frequency fo | or data client mode 1 [min]        |
| 9) Accumula | ated OFF trigger for dat | ta client mode 1 [min]             |
| 10) Accumu  | lated Flashing light log | g frequency for data client mode 1 |
| [min]       |                          |                                    |
| 11) Define  | log message facility     |                                    |
| 12) Define  | log message priority     |                                    |
| Enter numb  | er 12                    |                                    |
|             |                          |                                    |
| 1)          | Auth messages priority   | INFO                               |
| 2)          | System messages priori   | ty INFO                            |
| 3)          | Informational messages   | priority INFO                      |
| 4)          | Warning messages prior   | ity INFO                           |
| 5)          | Notice messages priori   | ty INFO                            |
| Ente        | r number                 |                                    |

各ログメッセージのプライオリティはいずれも以下の中から選択できます。 Syslog サーバの設定に合わせて設定して下さい。

| 1) | EMERG             |
|----|-------------------|
| 2) | ALERT             |
| 3) | CRIT              |
| 4) | ERR               |
| 5) | WARNING           |
| 6) | NOTICE            |
| 7) | INFO              |
| 8) | DEBUG             |
| ne | v priority number |

各項目の意味については Syslog サーバ (UNIX の場合は syslogd)のマニュアルを参照下さい。

(2-4) 積算値の単位を指定します。

| 1) | SMTP LOG settings                |
|----|----------------------------------|
| 2) | SYSLOG LOG settings              |
| 3) | Timestamp in [sec]               |
| 4) | Flashing light OFF time 200 mSec |
| 5) | Flashing light ON time 200 mSec  |
| 6) | Restart in 0 minutes             |
| 7) | Restart NOW                      |
| En | ter number 3                     |
|    |                                  |
| 1) | Timestamp in seconds             |
| 2) | Timestamp in minutes             |
| 3) | Timestamp in hours               |
| En | ter choice                       |

積算したデータをどの単位でメッセージに含めるかを、1)秒、2)分、 3)時間から選択して下さい。

6) Restart in 0 minutes および、7) Restart NOW のメニューは 積算の開始を指示する際に使用します。機能の設定には必 要ありません。 (3) 設定を保存すると自動的に再起動し、新しい設定で積算が開始されます。

| Ethernet address : 00806DFF0010     |
|-------------------------------------|
| 1) General                          |
| 2) Service Type: Syslog Data Client |
| 3) Service Settings                 |
| 4) Status                           |
| 5) Exit                             |
| Enter number 5                      |
| 1) Quit                             |
| 2) Save configuration & Restart     |
| Enter number 2                      |

フラッシングの設定

フラッシングの積算ログを収集するには、その ON/OFF 時間を指定する必要 があります。PI-16 は ON/OFF の各時間を加えた時間(1 サイクル)内で 5msec ごとに Input ポートの状態の監視をおこない、指定した ON/OFF 時間のパター ンを検出します。このとき、指定された時間と実際に検出された時間が 10msec 以内の差であれば、フラッシングパターンに一致したと見なします。さらにも う1 サイクル時間分監視をおこないフラッシングと判断されたら、フラッシン グ状態と確定し、積算を開始します。

フラッシングのための設定は"Service Settings"の以下のメニューでおこないます。

| 1      | 1) SMTP LOG settings                                                      |
|--------|---------------------------------------------------------------------------|
| 2      | 2) SYSLOG LOG settings                                                    |
| i<br>i | 3) Timestamp in [sec]                                                     |
| 4      | 4) Flashing settings                                                      |
| Ę      | 5) Restart in 0 minutes                                                   |
| (      | 3) Restart NOW                                                            |
| 1      | Enter number 4                                                            |
|        | 1) Flashing light OFF time 200 mSec<br>2) Flashing light ON time 200 mSec |
|        | Enter number                                                              |
|        |                                                                           |

| 1) Flashing light OFF time 200 mSec | 1 回のフラッシングの OFF 時間を      |
|-------------------------------------|--------------------------|
|                                     | msec 単位で指定します。ただし、       |
|                                     | 5msec 以内は意味がありません。       |
| 2) Flashing light ON time 200 mSec  | 1 回のフラッシングの ON 時間を       |
|                                     | msec 単位で指定します。ただし、       |
|                                     | 5msec 以内は意味がありません。       |
| 指定できる時間の最小値は 50msec、最大              | 大値は 2000msec ( 2 秒 ) です。 |

5.3 Syslog サーバ側の設定

syslog 機能はほとんどの UNIX では標準で使用できます。Windows95 や WindowsNT の場合はフリーソフトやシェアウェアで利用できるものがありま す。

PI-16 は、ホストコンピュータに対してデフォルトでは次のような syslog メ ッセージを送信します。

| ログの種類                      | ファシリティ | プライオリティ |
|----------------------------|--------|---------|
| Log system messsages       | user   | info    |
| Log informational messages | user   | info    |
| Log warning messages       | user   | info    |
| Log authorisation messages | auth   | info    |

このファシリティとプライオリティは PI-16 側で自由に変更できます。

ホストコンピュータはこれらのメッセージを受信するために、 /etc/syslog.confを設定し、syslog デーモンを再起動します。/etc/syslog.confの 設定例を以下に示します。

【/etc/syslog.confの設定例】

| user.*                                      | root                | (1) |
|---------------------------------------------|---------------------|-----|
| auth.*                                      | /var/log/authlog    | (2) |
| *.err;kern.debug;auth.debug;mail.crit;      | /dev/console        | (3) |
| *.notice;kern.debug;lpr.info;mail.crit;news | .err /var/log/messa | ges |
| mail.info                                   | /var/log/maillog    |     |
| cron.*                                      | /var/cron/log       |     |

- (1) で faclity が user であるすべてのメッセージ(すなわち、PI-16 の立ち 上げ~デバッグメッセージ)を、ユーザーroot に送るよう設定していま す。ユーザーroot がログインしていれば、メッセージが root の画面上に 表示されます。
- (2) で facilty が auth であるすべてのメッセージ(すなわち、telnet 初期設 定ログイン成功・失敗)を、/var/log/authlog ファイルに記録します。
- (3) で auth.debug を指定していますが、これは debug より上位の auth メッセ ージを/dev/consoleに出力せよ、という意味です。PI-16の出すメッセー ジは info レベル(debug より上位)なので/dev/consoleにも出力されます。

syslog デーモンを再起動する場合は UNIX の場合は、kill コマンドを使って デーモンプロセスに HUP シグナルを送ります。

また、syslogのバージョンによってはネットワークからのログ情報を受け取 るために -r オプションをつけて起動する必要があるものもあります。syslogの 詳しい使用法については、お使いの UNIX のマニュアル・ページ(man syslog.conf)や、参考書等をご覧ください。

## 5.4 E-mail による積算データの送信

積算ログのメール送信機能は、積算ログを SMTP メール (インターネットで 使われている電子メールの形式)でホストコンピュータに送信する機能です。 積算データを E-mail で送信するための設定は以下の手順でおこなって下さい。

"Syslog Data Client "サービスを選択後、SMTP クライアントの設定をおこないます。

| 1) SMTP LOG settings             |                              |
|----------------------------------|------------------------------|
| 2) SYSLOG LOG settings           |                              |
| 3) Timestamp in [sec]            |                              |
| 4) Flashing settings             |                              |
| 5) Restart in O minutes          |                              |
| 6) Restart NOW                   |                              |
| Enter number 1                   |                              |
|                                  |                              |
| 1) SMTP Address To               |                              |
| 2) SMTP Address From             |                              |
| 3) SMTP Mail Subject             |                              |
| 4) SMTP Mail Header (option)     |                              |
| 5) SMTP Mail Footer (option)     |                              |
| 6) SMTP Server IP Address        | 000.000.000.000              |
| 7) SMTP TCP Port                 | 25                           |
| 8) SMTP Mail Retry               | 0                            |
| 9) DayTime Server IP Address     | 000.000.000.000              |
| 10) DayTime TCP Port             | 13                           |
| 11) SMTP Buffer messages         | 0                            |
| 12) SMTP send log now            |                              |
| 13) Log authorisation messages   | YES                          |
| 14) Log system messages          | YES                          |
| 15) Log informational messages   | YES                          |
| 16) Log warning messages         | YES                          |
| 17) Log notice messages          | YES                          |
| 18) Accumulated ON log frequency | for data client mode 0 [min] |

19) Accumulated OFF trigger for data client mode 1 [min]
20) Accumulated Flashing light log frequency for data client mode
0 [min]
Enter number

このうち 1)~ 10)の設定が SMTP 固有の設定になります。その他は Syslog の場合と同じです。各項目は次の意味です。

1) SMTP Address To

メールの宛先(メール受け取り人)のメールアドレスを設定 して下さい。メールサーバに登録されているアドレスを指定し して下さい。

2) SMTP Address From

メールの送信元として使用するメールアドレスを設定して 下さい。

3) SMTP Mail Subject

メールメッセージの Subject として使用する文字列を指定

して下さい。64文字までの文字列が指定できます。

4) SMTP Mail Header (option)

メッセージ本文として送られるデータの前に独自の文字列を 指定することができます。空でも構いません。

5) SMTP Mail Footer (option)

メッセージ本文として送られるデータの後ろにも独自の文字 列を追加することができます。空でも構いません。

6) SMTP Server IP Address

メールを送信するホストコンピュータの IP アドレスを設定して 下さい。このホストコンピュータ上で、SMTP メールサーバ プログラムが動作している必要があります。

7) SMTP TCP Port

SMTP メールサーバの TCP ポート番号を設定して下さい。

通常は工場出荷値(25)のままで結構です。

8) SMTP Mail Retry

メール送信が失敗した場合の再試行の回数を指定して下さい。

この回数を超えてメール送信が失敗した場合、そのときの メッセージは破棄されます。

9) DayTime Server IP Address

DayTime サーバの IP アドレスを設定して下さい。DayTime (RFC867)は、サーバに現在の日付・時刻を問い合わせる プロトコルです。SMTP メールには発信日付・時刻がなければ なりませんが、本装置のハードウェアには時計機能がありませ んので、このプロトコルによってサーバより日付・時刻を取得 しています。このプロトコルは多くの UNIX マシンで標準でサ ポートされています。SMTP サーバの IP アドレスでも構いませ ん。SMTP ログ機能を使う場合は、必ず設定して下さい。

10) DayTime TCP Port

DayTime サーバの TCP ポート番号を設定して下さい。 通常は工場出荷値(13)のままでかまいません。

11) SMTP Buffer messages

1 つのメールの中に、いくつのイベントをまとめるかを設定し て下さい。この機能は、積算ログをまとめて送信させたいよう な時に使います。0 から 100 まで設定できます。0 に設定すると、 指定した時間間隔ごとに直ちにメールを送信します。

12) SMTP send log now

このメニューを選択すると、現在本装置内に溜まっているログ を直ちにサーバに送信します。

これ以外の設定は Syslog の場合と同じです。設定変更後は再起動後新しい設定内容で動作します。

SMTP コマンドによるデータ送信

"Syslog Data Client "モードの場合、UDP の 33380 番のポートに"SMTP" の文字列を送ると、その時点でのデータを本節で設定したメールサーバに送信 することができます。 送信するのは文字列ですので、Perl や Ruby のスクリプトから簡単に送信で きます。C 言語では例えば次のように送信します。

sock = socket (AF\_INET, SOCK\_DGRAM, 0); name.sin\_family = AF\_INET; name.sin\_addr.s\_addr = inet\_addr(ip); name.sin\_port = htons(33380); sendto(sock, "SMTP", strlen("SMTP"), 0, &name, sizeof(name))

この機能は本装置をリセットする前に最新の状態を取得する場合などに利用 できます。

## 5.5 E-mail サーバ側の設定

E-mail を受信するホストコンピュータ側は、SMTP メールサーバとして正し く設定されていれば、特別な設定変更は必要ありません。

DayTime サーバは、UNIX であれば標準で動作するようになっていますが、 WindowsNT の場合は標準ではインストールされません。「コントロールパネ ル」-「ネットワーク」-「サービス」タブ - 「追加(<u>A</u>)...」ボタンを押して「簡 易 TCP/IP サービス」を追加すると、DayTime サーバが使えるようになります。

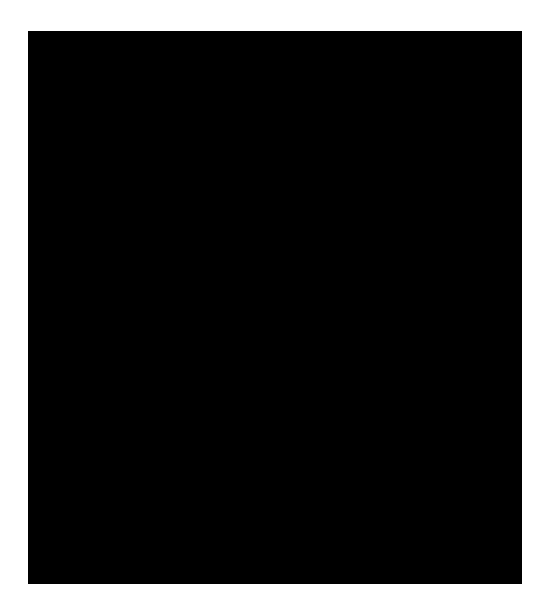

# その他の機能

6.1 運用機能:

本装置の運用に関して以下の機能が利用できます。

- (1) 本体のパスワードを変更する
- (2) 本体の IP アドレスなど TCP/IP のパラメータを変更する
- (3) システムメッセージを E-mail または、Syslog で送信する
- (4) 起動時に IP アドレスを自動取得するための設定をおこなう
- (5) FutureNet セントラルマネージャ(集中管理ツール)で管理する
- (6) ポート ON/OFF の意味を切り替える

#### 6.1.1 本体のパスワードの変更

PI-16 を誰もがアクセスできてしまうのは、そのサイトのネットワークセキュ リティ上好ましくありません。PI-16 へのアクセスは本体のパスワードによって 保護できます。以下は PI-16 本体のパスワードの変更の手順です。なお、いっ たん設定したパスワードを確認する方法はありませんので、パスワードは忘れ ないように管理して下さい。

(1) PI-16 にログインします。

| <pre># FutureNet PI-16 Version 2.03 BootRev 1 #</pre> |
|-------------------------------------------------------|
| password :                                            |
| Ethernet address : 00806DFF0001                       |
| 1) General                                            |
| 2) Service Type: Parallel Port Server                 |
| 3) Service Settings                                   |
| 4) Status                                             |
| 5) Exit                                               |
| Enter number                                          |
|                                                       |

(2) メインメニューの 1) General を選択すると次の General サブメ ニューが表示されます。

General configuration
1) Password
2) TCP/IP
3) DHCP Server(option)
4) SMTP LOG message settings(option)
5) SYSLOG LOG message settings(option)
6) Start up(option)
7) Remote Administration(option)
8) Meaning of ON (OFF has the opposite meaning) 0 Volts
Enter number

(3) ここで 1) Password を選択し、次のように新しいパスワードを登録します。

New password (15 char. Max.) 新しいパスワードを入力 Retype new password 確認のためにもう一度入力

(4) Exit 時に "Save & Restart"を選ぶと変更が有効になります。

### 6.1.2 本体の IP アドレスなど TCP/IP のパラメータを変更する

IP 設定項目で以下の項目が設定できます。

| Enter number 2   |                 |
|------------------|-----------------|
| IP configuration |                 |
| 1) My IP address | 192.009.200.190 |
| 2) Subnet mask   | 000.000.000.000 |
| 3) Static route  |                 |
| 4) Default route | 000.000.000.000 |
| Enter number     |                 |

- ・ My IP address 本装置の IP アドレス
- ・Subnet mask 本装置のサブネットマスク値
- ・Static route スタティックルート設定
- ・Default route デフォルトルート設定

これらは本装置を接続するネットワークの設定に応じて設定して下さい。

本装置をルータを介して別のネットワークからアクセスする場合は

4) Default route の設定か、または 3)Static route の設定をして下さい。

ルータがひとつだけの場合は、デフォルトルータの設定をおこないます。同 じ LAN 上に複数のルータがある場合はスタティックルートの設定をおこない ます。

スタティックルートは、複数のネットワークが相互に接続されている環境で、 それぞれのネットワーク宛てのパケットを、指定したルータに送信するために 使用します。スタティックルートの設定項目は次のとおりです。

| 1) Destination | 宛先ネットワークのネットワーク番号 |
|----------------|-------------------|
| 2) Subnet Mask | 宛先ネットワークのネットマスク値  |
| 3) Next Router | 経由するルータの IP アドレス  |
| 4) Metric      | ホップ数              |
|                |                   |

本装置では30までのスタティックルートを登録できます。

6.1.3 システムメッセージを E-mail または Syslog で送信する

この設定は本装置を"積算ログ送信モード"で使用するときと同じです。設 定方法については『第5章 積算ログ送信モードの設定』の章を参照して下さい。

6.1.4 起動時に IP アドレスを自動取得するための設定

この機能は本装置に固定の IP アドレスを割り当てず、起動時に取得したい 場合に使用するもので通常は使用しません。IP アドレスの自動取得には RARP と Bootp のプロトコルが選べます。

1) RARP Control mode - Factory Default only
 2) Bootp Control mode - Factory Default only
 Enter number 1
 1) Retry until success
 2) Retry upto 3 times
 Enter number

6.1.5「FutureNet セントラルマネージャ」で集中管理する

FutureNet を集中管理する「FutureNet セントラルマネージャ」を使って 管理することができます。セントラルマネージャは次のような機能を持ちます。

·ネットワーク上の PI-16 を自動検出するオートディスカバー機能

- ・ファームウェアの一斉バージョンアップ機能
- ・指定した PI-16 の強制リスタート

本装置はデフォルトではオートディスカバーで検出されることは許しますが、 バージョンアップとリスタートは許さない設定になっています。これらの機能 を使えるようにするためには以下のメニューで許可して下さい。 General configuration

- 1) Password
- 2) TCP/IP
- 3) DHCP Server(option)
- 4) SMTP LOG message settings(option)
- 5) SYSLOG LOG message settings(option)
- 6) Start up(option)
- 7) Remote Administration(option)
- 8) Meaning of ON (OFF has the opposite meaning) O Volts Enter number 7

Remote Administration - enable
 Read configuration permission - enable
 Write configuration permission - disable

Enter number 3

Disable
 Enable
 Enter Number 2
 Remote Administration - enable
 Read configuration permission - enable
 Write configuration permission - enable
 Enter number

3つの項目が "enable"になるとすべての機能が利用できます。

6.1.6 ポート ON/OFF の意味の切り替えをおこなう

本装置ではポートの状態を ON/OFF で識別します。実際にそれぞれの状態が OV を示すのか、+5V を示すかは接続する装置によって異なることがあります。 本装置は**工場出荷時には OV を ON と見なし、+5V を OFF と見なします**。こ れは以下のメニューで切り替えることができます。ON/OFF の意味の定義は本 装置全体、およびすべてのポートに有効です。ポート毎に意味を切り替えるこ とはできません。

General configuration
1) Password
2) TCP/IP
3) DHCP Server(option)
4) SMTP LOG message settings(option)
5) SYSLOG LOG message settings(option)
6) Start up(option)
7) Remote Administration(option)
8) Meaning of ON (OFF has the opposite meaning) 0 Volts Enter number 7

ここで8)を選ぶと次のメニューが表示されます。

Parallel ON signal meaning [OFF has the opposite meaning]1) ON means 0 Volts2) ON means +5 VoltsEnter number

1)を選ぶと I/O ポートが 0 ボルトの状態を ON として認識します。

2)を選ぶと +5 ボルトを ON として認識します。

なお、各ポートごとに ON/OFF の意味を変えることはできません。

# 6.2 本体のファームウェアのバージョンアップ

本装置は書換え可能なフラッシュメモリを搭載しており、LAN 上の Windows 95/98/NT パソコンからファームウェアをバージョンアップすることができま す。

本装置のバージョンアップをするには、LAN に接続されている Windows パ ソコンと、本装置に付属する Windows ユーティリティ「TCP/IP ダウンローダ ー」が必要です。まず TCP/IP ダウンローダーをインストールしておいてくだ さい。

バージョンアップの手順は次のとおりです。

 センチュリーシステムズのホームページから新しいファームウェア をダウンロードします。

最新のファームウェアは以下の URL にあります。

http://www.centurysys.co.jp/

ダウンロードは通常3~5分程度で完了します。

(2) 本装置が使用中でないことを確認します。

ダウンロードが終了すると装置は自動的にリスタートします。 周辺のシステムが本装置をリスタートしてもよい状態になっている ことを確認して下さい。

- (3) 「FutureNet TCP/IP ダウンローダー」プログラムを起動します。
- (4) ダウンローダから本装置に接続します。

「Host name or IP address」のフィールドに 本装置のホスト名か、

IP アドレスを指定します。続いて「Download」ボタンをクリックして下さい。

(5) ダウンロードファイルを選択します。

「ファイルを開く」のダイアログが起動したところで、ダウンロード してきた新しい ファームウェアファイルを選択します。

(6) ダウンロードを開始し、終了を待ちます。

最初にダウンロードするファームウェアのバージョンの確認メッセ ージがあらわれるので、現在のバージョンより新しいことを確認しま す。

次に、バージョンアップ操作の確認として「ファームウェアを更新します。よろしいですか?」のダイアログが表示されるので、「OK」 ボタンをクリックします。これでダウンロードが開始されます。

「ダウンロード完了」のダイアログが出たらバージョンアップは完了 です。この後自動的にリスタートし、使用可能な状態になります。

以上で、バージョンアップの作業は完了です。

## 6.3 設定内容を工場出荷値に戻す

設定途中でエラーが発生したり、誤った IP アドレス等を書き込んでしまいア クセスが出来なくなってしまったような場合には、次の方法で本装置のメモリ 中の内容を工場出荷時の状態へ戻すことができます。

なお、工場出荷値に戻すとそれまで設定した内容はすべてクリアされますの で、ご注意下さい。

手順:

- 1. 本体の電源を切ります。
- 2. 本体コネクタ横の"INIT"ボタンを押しながら本体の電源を入れます。
- 3. 赤の LED が点灯するまでボタンを押しつづけます。
- 4. 赤の LED が点灯したら初期化完了です。電源を再投入して下さい。

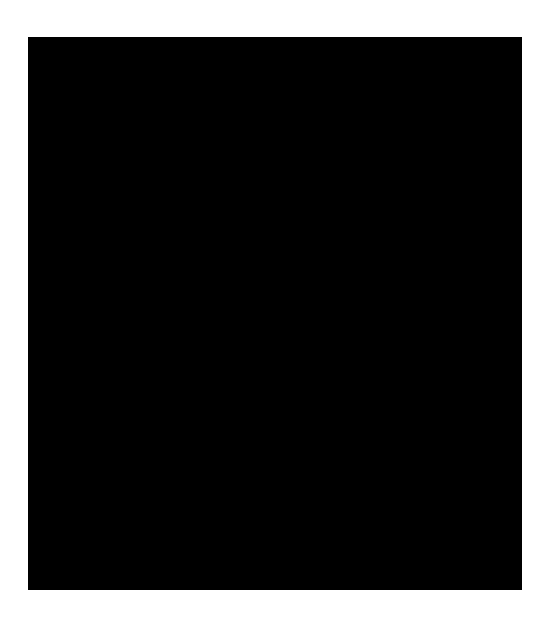

# デジタル入出力インタフェース仕様

## 7.1 非絶縁デジタル入出力仕様

デジタル入出力のインタフェースは、入力 8 出力 8 ポートの非絶縁型の TTL 仕様で す。コネクタは D-Sub25 ピン (ソケットタイプ)を使用します。

#### 入力ポート仕様

入力ポート数 8

(内4ポートが立ち下がり(HIGH -> LOW)エッジの割り込みをサポート)
 非絶縁 TTL レベル入力(負論理)
 ボード内で、10K でプルアップ
 74ABT245 をバッファとして使用
 MC86EN302のI/0ポートで入力/出力

ハードウェア上は PI-16 ボード上の JP5 のジャンパーピンを IN にすることで入力ポート(0~7)を出力ポート(0~7)に変更することが可能です。

### 出力ポート仕様

出力ポート数 8 非絶縁 TTL ドライバー(負論理) ボード内で 10K でプルアップ。 74BT540を出力バッファとして使用 (74BT273で出力をラッチ)

リセット時に全ての、出力信号は High になります。

7.2 コネクタ形状

入力ピン数 8出力ピン数 8GNDピン数 9

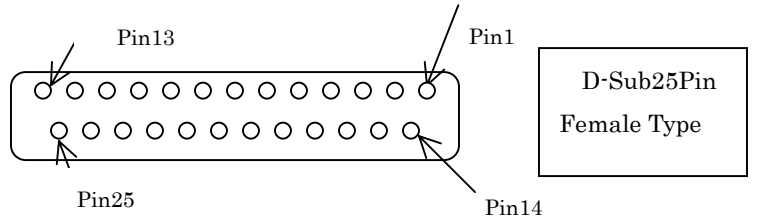

| ピン番号 | 信号の名称  | 機能                 |              |
|------|--------|--------------------|--------------|
| 1    | GND    | 接地                 |              |
| 2    | P_OUTO | 出力ポート 8            |              |
| 3    | P_0UT2 | 出力ポート 10(a)        |              |
| 4    | GND    | 接地                 |              |
| 5    | P_0UT5 | 出力ポート 13(d)        |              |
| 6    | P_0UT7 | 出力ポート 7            |              |
| 7    | GND    | 接地                 |              |
| 8    | P_100  | 入力ポート 0/ (出力ポート 0) |              |
| 9    | P_102  | 入力ポート 2/ (出力ポート 2) |              |
| 10   | GND    | 接地                 |              |
| 11   | P_105  | 入力ポート 5/(出力ポート 5)  | *注1          |
| 12   | P_107  | 入力ポート 7/(出力ポート 7)  | *注1          |
| 13   | GND    | 接地                 |              |
| 14   | GND    | 接地                 |              |
| 15   | P_0UT1 | 出力ポート 9            |              |
| 16   | P_OUT3 | 出力ポート 11(b)        |              |
| 17   | P_0UT4 | 出力ポート 12(c)        |              |
| 18   | P_0UT6 | 出力ポート 14(e)        |              |
| 19   | GND    | 接地                 |              |
| 20   | GND    | 接地                 |              |
| 21   | P_101  | 入力ポート 1/(出力ポート 1)  |              |
| 22   | P_103  | 入力ポート 3/(出力ポート 3)  |              |
| 23   | P_104  | 入力ポート 4/(出力ポート 4)  | * <u>注</u> 1 |
| 24   | P_106  | 入力ポート 6/(出力ポート 6)  | *注1          |
| 25   | +5V    | GND 又は Open への変更可  | 説明あり         |

<sup>《</sup> 表 PI-16 デジタル I/O ポートピンアサイン 》

注意 1: 入力信号の割り込みについて

\_P\_IO[4..7]は、入力時、立ち下がりエッジ(High -> Low)の割り 込みが可能です。

7.3 D-Sub25 コネクタの25番ピンの仕様

コネクタの 25 番ピンは、標準では +5V となっています。**製造時に** GND か、Open に変更することもできます。

| J P - 9  | D-sub | b 2 5 Pin 2 5の設定 |
|----------|-------|------------------|
| 1 - 2    | GND   |                  |
| 2 - 3    | + 5 V |                  |
| open     | Open  |                  |
| 4.1.1.2. |       |                  |

これはジャンパーピンではなく、半田で固定します。

コネクタの 25 番ピンが +5V の場合(標準の仕様)、以下が可能です。

1)外部機器に +5V の電源を供給できます。

製品標準のACアダプターを使用した場合、最大 500mA(5V) 別の電源を使用した場合でも電源入力にヒューズがあるので最大 2.5A(5V)程度です。

2) コネクタの 25 番ピンから、PI-16 自身の電源を得ることができます。

どうしても AC アダプタ又は、B2B-XH-A のコネクタからの電源の供 給をさけたい場合に使用できます。電源の入力に 3.15A のヒューズが 入っていますが、ノイズ・フィルターは入っていませんので、そのこ とを考慮して使用してください。なお、この場合は最低 400mA の電流 が必要です。 7.4 絶縁入出力について

### 絶縁入力

PI-16の入力側にフォトカプラのフォトトランジスタを直付けできます。 参考例:

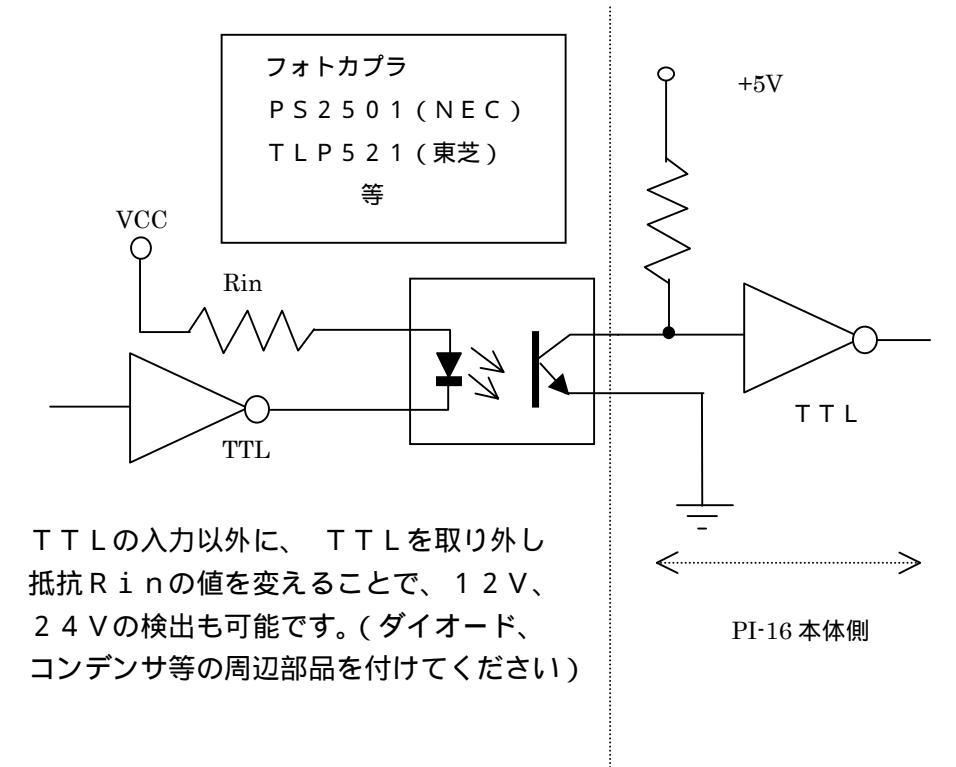

## 絶縁出力

PI-16の出力に、フォト FET (フォト MOS リレー)等を外部回路として接続できます。

参考例

DC制御

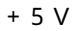

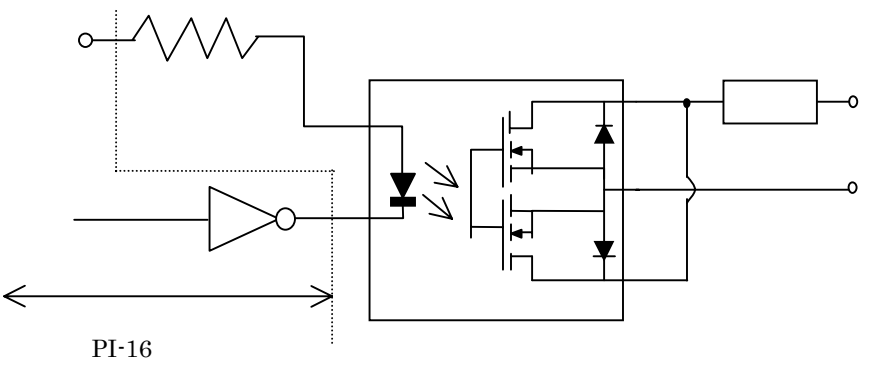

### AC制御

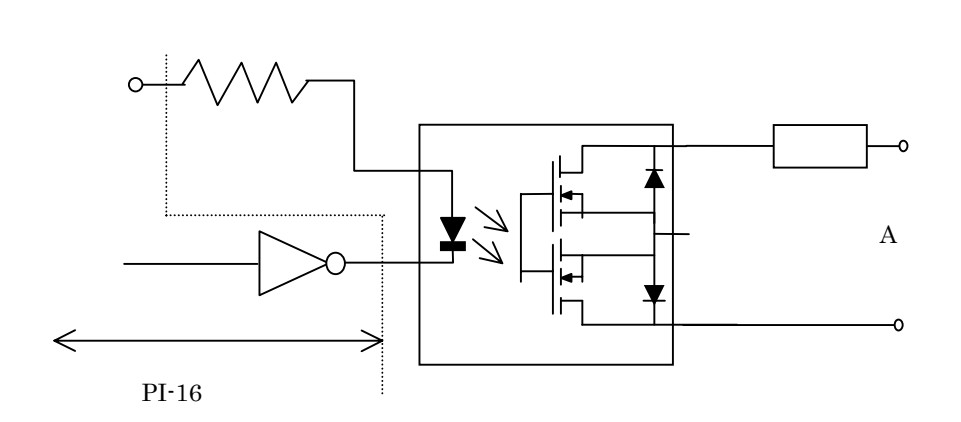

+5Vは、PI-16からの供給も可能です。 フォト MOS リレー (フォト MOS FET) AQV21(SOP) [松下] PS7141(DIP)[NEC]

## FutureNet PI-16 ユーザーズガイド

2001 年 11 月 29 日 第 5 版 発行 センチュリー・システムズ株式会社

Copyright(c) Century Systems Inc. 2001

東京都 武蔵野市 境 1-15-14 宍戸ビル 〒180-0022 Tel. 0422-37-8911 Fax. 0422-55-3373 http://www.centurysys.co.jp/